# 第1章 AutoCAD 2010简介

1.1 AutoCAD发展历史
 1.2 AutoCAD 2010的界面
 1.3 管理图形文件
 1.4 AutoCAD 2010的基本功能

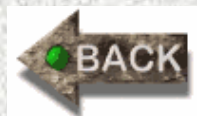

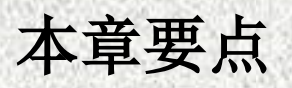

AutoCAD是美国Autodesk公司开发的计算机辅助绘图及设计软件,可以绘制二维图形和三维图形,在目前众多的绘图软件中,AutoCAD是应用最为广泛的绘图软件之一。AutoCAD 2010版本不仅保持了以前版本的诸多优点,还增添了许多新的功能与特性。本章主要介绍AutoCAD 2010版本的基本常识,为后面的学习打下基础。

### 1.1 AutoCAD发展历史

AutoCAD是由美国Autodesk公司开发的通用计算机辅助绘 图与设计软件包,具有易于掌握、使用方便、体系结构开放等 特点,深受广大工程技术人员的欢迎。AutoCAD自1982年问世 以来,已经进行了近20次的升级,从而使其功能逐渐强大, 且 日趋完善。如今,AutoCAD已广泛应用于机械、建筑、电子、 航天、造船、石油化工、土木工程、冶金、农业、气象、纺织、 轻工业等领域。在中国,AutoCAD已成为工程设计领域中应用 最为广泛的计算机辅助设计软件之一。

AutoCAD 2010除在图形处理等方面的功能有所增强外, 最显著的特征是增加了参数化绘图功能。用户可以对图形对象 建立几何约束,以保证图形对象之间有准确的位置关系,如平 行、垂直、相切、同心、对称等;可以建立尺寸约束,通过该 约束,既可以锁定对象,使其大小保持固定,也可以通过修改 尺寸值来改变所约束对象的大小。

## 1.2 AutoCAD 2010的界面

### 1. 启动AutoCAD 2010

在计算机上安装好AutoCAD 2010版之后,桌面上会出现 启动图标快捷方式,如图1-1所示。在【开始】菜单中也会创 建一个AutoCAD 2010的程序组。因此,我们可以通过以下几 种方式来启动AutoCAD 2010。

(1) 通过桌面启动图标快捷方式,方法为双击桌面上的 AutoCAD 2010图标。

(2) 通过【开始】程序菜单,找到AutoCAD 2010程序组, 如图1-2所示,单击该菜单中的相应程序就可以启动了。

(3) 通过打开已有的AutoCAD 2010文件启动,如果用户计 算机中有AutoCAD 2010图形文件,双击该扩展名为.dwg的文 件,也可启动AutoCAD 2010并打开该图形文件。

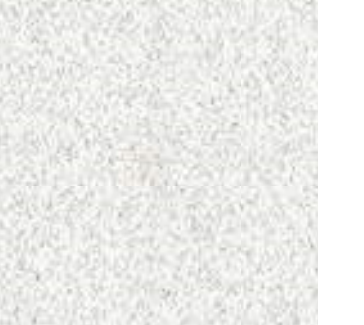

2010

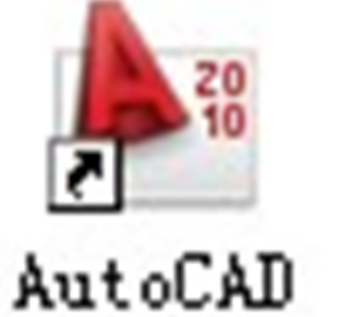

图1-1 启动图标快捷方式

|      | 8          | Windows Update      |     |                        |        |                                     |   |                                                                                                    |
|------|------------|---------------------|-----|------------------------|--------|-------------------------------------|---|----------------------------------------------------------------------------------------------------|
|      | l          | 程序(E) 🕨 🕨           |     | Microsoft Office<br>游戏 | )<br>} |                                     |   |                                                                                                    |
|      | 3          | 文档(型) ▶             | G   | Autodesk               | •      | 🛅 AutoCAD 2008 - Simplified Chinese | ► |                                                                                                    |
| lal  | 1          | 设置(S) ▶             |     | HP<br>A L + T          | •      | 🚡 AutoCAD 2010 - Simplified Chinese | • | 前 移植自定义设置 ▶                                                                                                    |
| sior | 0          | ***                 |     | 金山毒霸 2011<br>今山図馬      |        | ×                                   |   | AutoCAD 2010                                                                                                    |
| fes  | P          | 「復業 ℃」 ・            | 100 | \$<br>≇ulung           |        |                                     |   | ● 标准规定理检查<br>启动 acad. exe<br>● 参照管理器                                                                                                    |
| Pro  | ?          | 帮助和支持(出)            |     |                        |        |                                     |   | ■ P m = 2 m = 2 m = |
| Ч×   |            | 运行(B)               |     |                        |        |                                     | č | 📜 许可证转移实用程序                                                                                                    |
| WS   | _          |                     |     |                        |        |                                     |   |                                                                                                    |
| opu  | Ŵ          | 注销 Administrator(L) |     |                        |        |                                     |   |                                                                                                    |
| Ŵ    | 0          | 关闭计算机(凹)            |     |                        |        |                                     |   |                                                                                                    |
|      | <b>]</b> Æ | 始 🖉 🖉 🎘 🔭 📳 1       | - 1 | Microsoft Word         |        |                                     |   |                                                                                                    |

#### 图1-2 通过桌面上的【开始】菜单启动AutoCAD 2010

#### 2. 界面介绍

启动AutoCAD 2010中文版以后,出现窗口操作界面,窗口 中大部分元素的用法和功能与其他Windows软件一样,而一部 分则是它所特有的,如图1-3所示。AutoCAD 2010中文版的工 作界面主要包括标题栏、菜单栏、工具栏、绘图窗口、坐标系 图标、命令行及文本窗口、状态栏以及窗口按钮和滚动条等。 (1)标题栏。标题栏位于应用程序窗口的最上面,用于显示 当前正在运行的程序名及文件名等信息,如果是AutoCAD 2010 默认的图形文件,其名称为DrawingN.dwg(N是数字,N=1, 2, 3, ..., 表示第N个默认图形文件)。单击标题栏最右端的按 钮 \_ □ x , 可以最小化、最大化或关闭程序窗口。

#### 出。水水の・ 🗅 🗁 🖥 🖘 - 🖒 - 🚔 🔻 AutoCAD 2010 Drawing1.dwg ▶ 键入关键字或短语 视图(V) 文件 (E) 编辑 (E) 插入(L) 格式(Q) 工具(L) 标注(图) 绘图 (1) 修改(Ш) 参数(P) 窗口()) 帮助(H) - 🗆 X 🗅 🕞 🖶 🖨 🖨 🧐 × 🗅 n 🗈 🖳 📫 🖘 + 🔊 + 😴 🔍 🔍 🖓 🖳 📰 F 🝛 🛱 🗖 🔻 📴 Standard 🔻 🥬 🛛 Standard ? A Standard 💌 🛋 IS0-25 ~ ✔ 頌 篇 🖬 着 🖓 🌣 🖷 🖬 o AutoCAD 经典 💙 🎒 🥁 🚝 📕 🖬 ByLayer ~ ~ BYCOLOR - ByLayer - ByLayer 0 0~20 . 5 3 J ■回口 Y Δ -⊳ X ¥ 【 ◀ ▶ ▶ ↓ 模型 ( 布局1 ( 布局2 ) < .... > 自动保存到 C:\DOCUME~1\ADMINI~1\LOCALS~1\Temp\Drawing1\_1\_1\_8467.sv\$ ... 命令: 命令: < > 5000 &1:1▼ & 忿 ②AutoCAD 经典▼ ポ ▼ \_ @ 🗀 ∠ 🖄 ቈ ∔ 🗉 2201.6454, 796.1921 , 0.0000 ≝|⊞|⊾

图1-3 经典工作空间的界面构成

标题栏中的信息中心提供了各种信息,如需要寻找一些问 题的答案,可以在文本框中输入问题,然后单击 册,按钮,就 可获得相关的帮助信息。单击信息中心按钮 🔀 , 可以获得最 新的软件更新、产品支持公告和其他服务的直接连接: 单击 ☆ ,可以保存一些重要的信息。 (2) 菜单浏览器、菜单栏与快捷菜单。AutoCAD 2010中文 版用户界面的左上角是一个菜单浏览器按钮,单击它可以弹出 如图1-4所示的按钮菜单,用该按钮可以方便用户快捷地访问 近期编辑的文档和一些常用的命令。

|             | <u>I</u>      |
|-------------|---------------|
| ðÞ          | ❺ 最近使用的文档     |
| 新建          | 按己排序列表 ▼ □ ▼  |
| ▶ 打开 ▶      |               |
| 保存          |               |
| 另存为         |               |
| ▲ 輸出 ▶      |               |
| tie 🕨       |               |
| <b>发布</b> • |               |
| 发送          |               |
| ▲ 图形实用工 ↓   |               |
| 关闭          |               |
|             | 选项 退出 AutoCAD |

菜单栏位于标题栏下方,由【文件】、【编辑】、【视图】、【插入】、【格式】、【工具】、【绘图】、【标注】、 【修改】、【参数】、【窗口】、【帮助】共12个菜单项组成。 用户只要单击其中任何一个选项,便可以得到它的子菜单。菜 单栏几乎包括了AutoCAD 2010中全部的功能和命令。

在菜单栏的子菜单中,如果命令后带有向右的箭头 ▶, 表示此命令还有子命令;如果命令后带有快捷键,表示打开此 子菜单时,按下快捷键即可执行该命令;如果命令后带有组合 键,表示直接按组合键即可执行此命令;如果命令后带有..., 表示执行此命令后会打开一个对话框;如果命令呈灰色,表示 此命令在当前状态下不可使用。

用户可以根据个人需要重新定义菜单,方法为执行【工具】→【自定义】→【界面】命令。

快捷菜单又称为上下文关联菜单、弹出菜单。在绘图区域、 工具栏、状态栏、模型与布局选项卡及一些对话框上单击鼠标 右键时将弹出一个快捷菜单,该菜单中的命令与 AutoCAD 2010当前状态相关,可以在不必启用菜单栏的情况下,快速、 高效地完成某些操作。

(3) 工具栏。工具栏是应用程序调用命令的另一种方式。 工具栏位于菜单栏下方,包含许多由图标表示的命令按钮,用 户可以方便快捷地使用各种命令。在AutoCAD 2010中,系统 共提供了40多个已命名的工具栏,将光标移至某个命令的按钮 上,稍停片刻就会显示相应的功能提示。默认情况下,【标准 】、【工作空间】、【属性】、【绘图】和【修改】等工具栏 处于打开状态。

如果要显示当前隐藏的工具栏,可在任意工具栏上单击鼠标右键(右击),还可以通过选择所需命令显示相应的工具栏。 图1.5给出了固定工具栏和浮动工具栏。

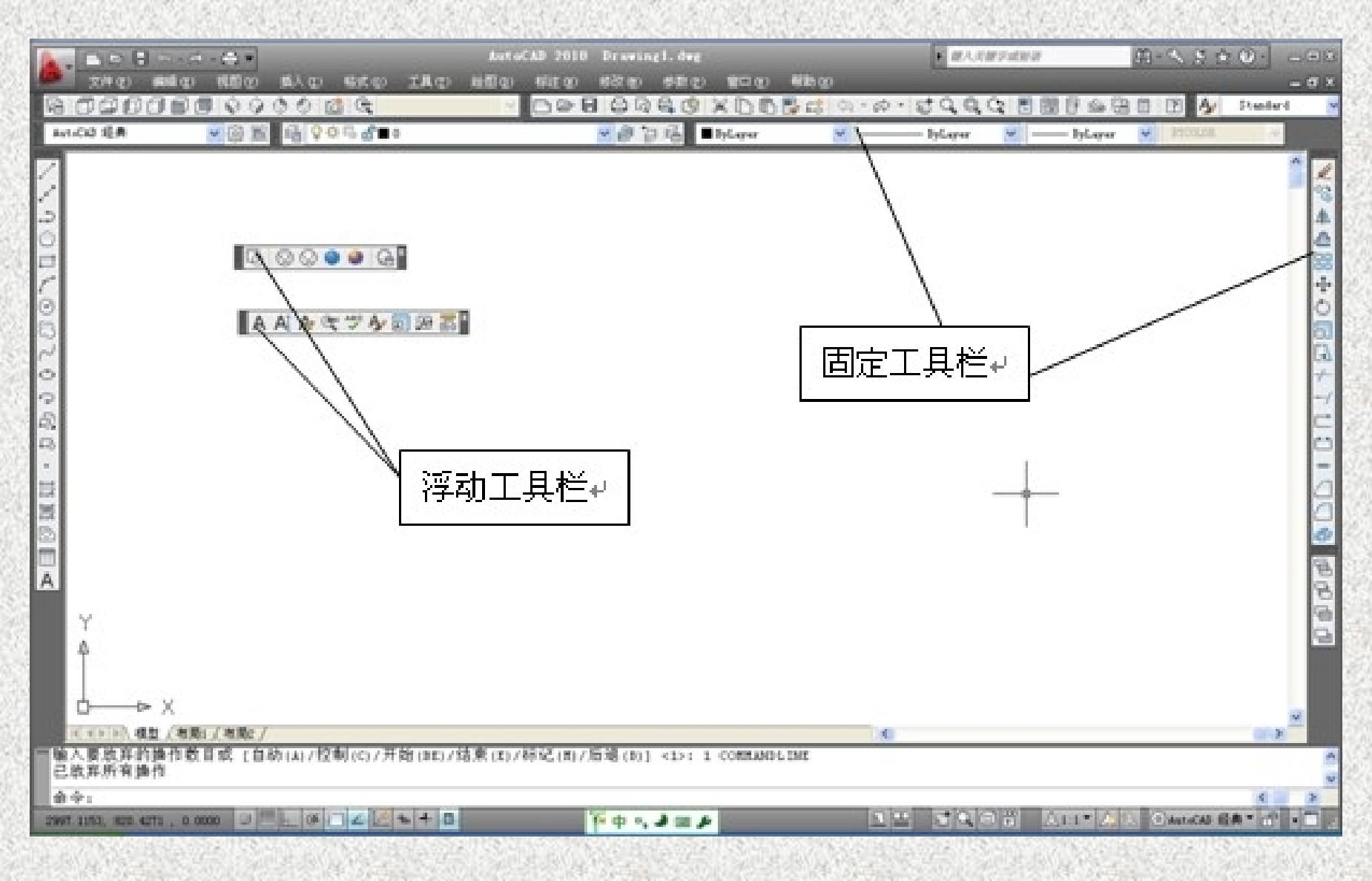

#### 图1-5 固定工具栏和浮动工具栏

(4) 绘图窗口。绘图窗口是用户绘图的工作区域,所有的 绘图结果都反映在这个窗口中。用户可以根据需要,关闭其周 围和里面的各个工具栏,以增大绘图空间。如果图纸比较大, 需要查看未显示部分时,可以单击窗口右边与下边滚动条上的 箭头,或拖动滚动条上的滑块来移动图纸。

绘图区域的默认背景是黑色的,绘图线条是白色的,用户 可以修改绘图区域的背景颜色,选择【工具】→【选项】下拉 菜单,打开【选项】对话框,单击【显示】选项卡,如图1-6 所示,再单击【窗口元素】中的【颜色】按钮,打开如图1-7 所示的【图形窗口颜色】对话框。在【颜色】下拉列表框中, 选择需要的背景颜色,然后单击【应用并关闭】按钮,即可改 变绘图区域的背景颜色。

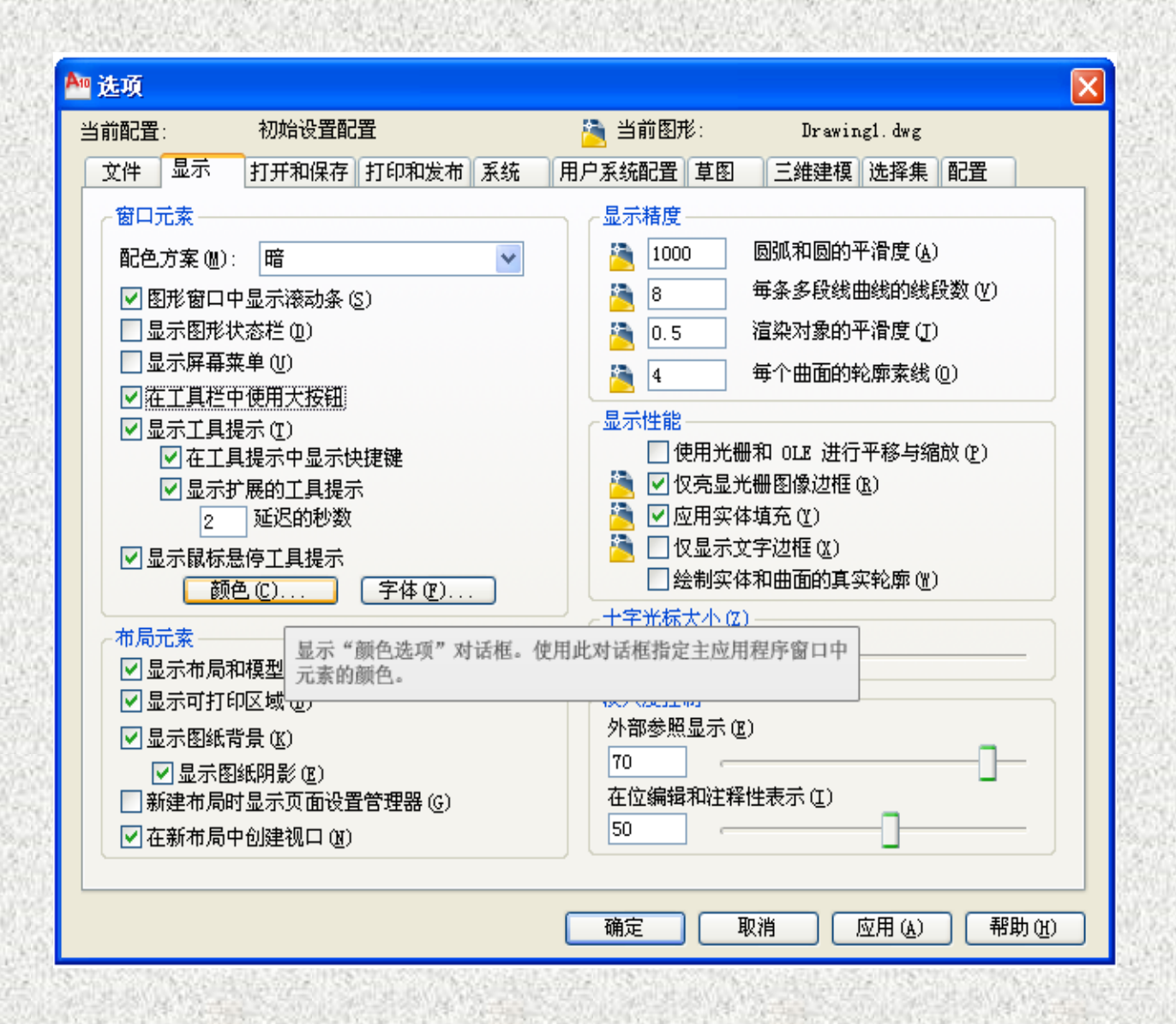

图1-6 【选项】对话框

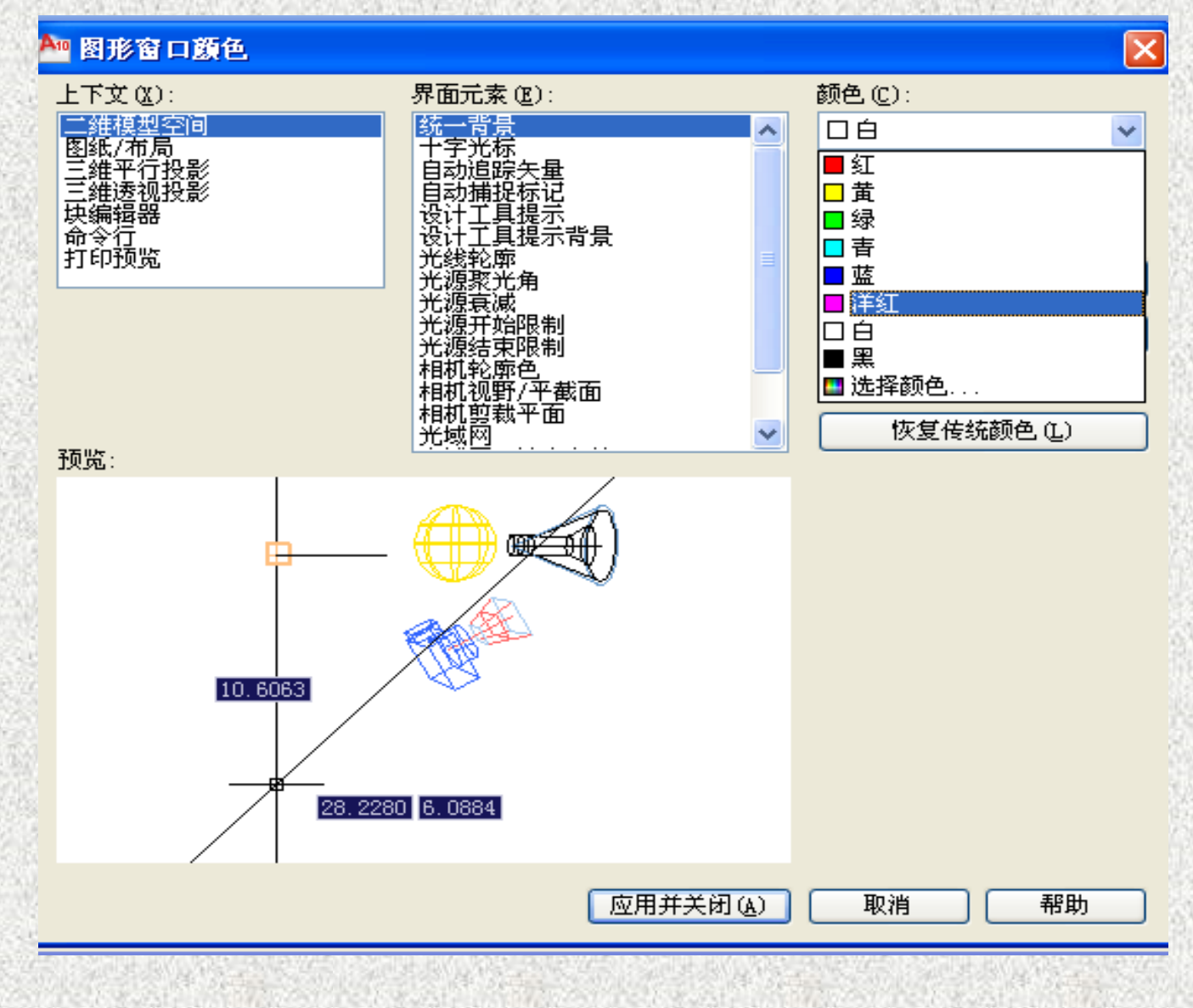

#### 图1-7 【图形窗口颜色】对话框

在绘图窗口中除了显示当前的绘图结果外,还显示了当前 使用的坐标系类型及坐标原点、X、Y、Z轴的方向等。绘图窗 口的左下方显示了坐标系的图标,该图标指示了绘图时的正方 位,其中【X】和【Y】分别表示X轴和Y轴,而箭头指示着X 轴和Y轴的正方向。默认情况下,坐标系为世界坐标系(WCS )。如果重新设置了坐标系原点或调整了坐标轴的方向,这时 坐标系就变成了用户坐标系(UCS),如图1-8所示。

绘制二维图形时,X、Y平面与屏幕平行,而Z轴垂直于屏幕(方向向外),因此看不到Z轴。

绘图窗口的下方有【模型】和【布局】选项卡,单击它们 可以在模型空间和图纸空间之间来回切换。

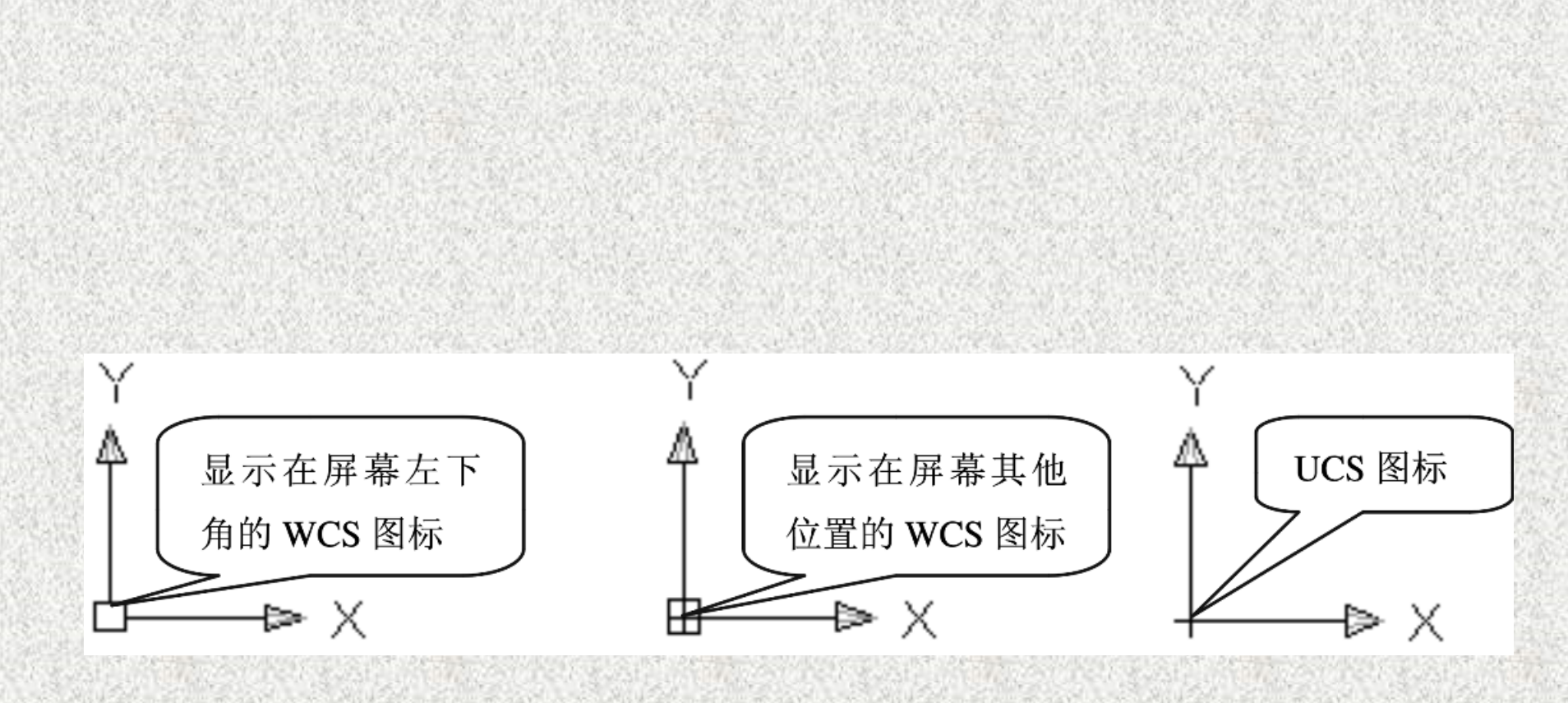

图1-8 坐标系图标

(5) 文本窗口与命令行。【命令行】位于绘图窗口的底部, 用户在此输入命令,【命令行】将显示AutoCAD 2010提示信息。 在AutoCAD 2010中,可以将【命令行】拖放为浮动窗口,如图 1-9所示。

AutoCAD 2010文本窗口是记录AutoCAD 2010命令的窗口, 是放大的【命令行】窗口,它记录了用户已执行的命令,也可 以用来输入新命令。在AutoCAD 2010中,用户可以选择【视图 →显示→文本窗口】命令、执行TEXTSCR命令或按 F2键来打开 文本窗口。

(6)状态栏。状态栏也位于绘图界面的底部,如图1-10所示。 它可以用来显示AutoCAD 2010当前的状态,当前的坐标、命令 和功能按钮的帮助说明等,如坐标显示当前光标在绘图窗口内 的所在位置,捕捉控制是否使用捕捉功能,线宽控制是否使用 线条的宽度,等等。

|                                                                                                    | ) 🖻 🖥 🗘<br>(件 (2) 編 | <b>~ ← ~</b> (<br>辑 (E)   初 | <b>●</b> ▼<br>图 (V) | 插入(I)    | 格式 @)     | 工具( <u>ī</u> ) |  |  |  |  |  |  |
|----------------------------------------------------------------------------------------------------|---------------------|-----------------------------|---------------------|----------|-----------|----------------|--|--|--|--|--|--|
|                                                                                                    | 80                  | 😫 🔮 🗄                       | × D                 | l 🖳 📫    | \$ ~ ~ ~  | - 5            |  |  |  |  |  |  |
| AutoCAD                                                                                                    | 经典                  | ×                           | (i)<br>(i)          | <b>≦</b> | X 🗣 🗗 🛛 o |                |  |  |  |  |  |  |
| <ul> <li>✓ 正在重生成模型。</li> <li>▲ LtoCAD 菜単实用程序已加载。</li> <li>命令: COMMANDLINE</li> <li>命令:</li> <li>命令:</li> <li>命令:</li> <li>命令:</li> <li>命令:</li> <li>命令:</li> </ul> |                     |                             |                     |          |           |                |  |  |  |  |  |  |
| 0                                                                                                    |                     |                             |                     |          |           |                |  |  |  |  |  |  |

图1-9 浮动的命令行

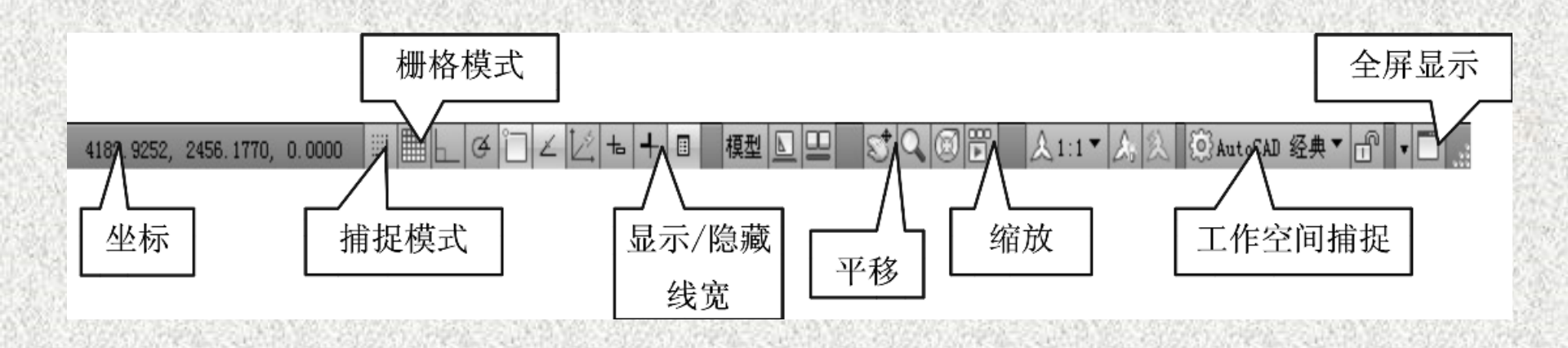

#### 图1-10 AutoCAD 2010状态栏

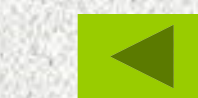

以上内容仅为本文档的试下载部分,为可阅读页数的一半内容。如要下载或阅读全文,请访问: <u>https://d.book118.com/247120065121010002</u>